## Disattivare e spostare una licenza

Se vuoi spostare iSpring Suite su un altro computer o reinstallare il sistema operativo sul tuo PC, devi disattivare la licenza. Puoi disattivare una licenza senza dover rimuovere il software dal tuo computer oppure puoi disattivare e disinstallare il programma.

## Eliminare e disattivare iSpring Suite

1. Apri il menu Start e fai clic sull'icona Impostazioni (Settings).

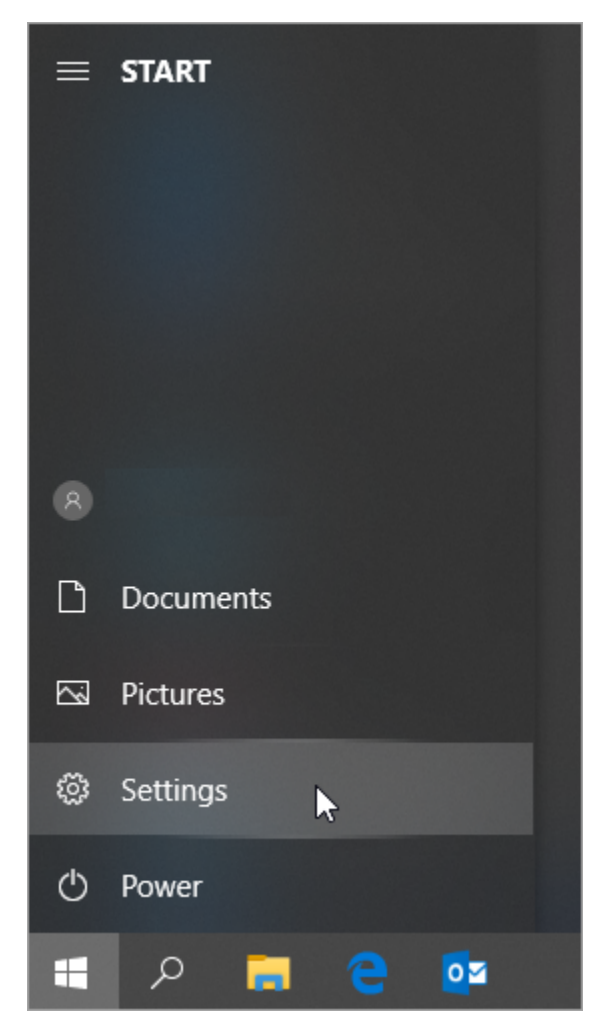

2. Poi, seleziona la sezione Apps.

| Settings |                                                                 |              |                                                          |           |                                                               |         | - 0                                             | х |
|----------|-----------------------------------------------------------------|--------------|----------------------------------------------------------|-----------|---------------------------------------------------------------|---------|-------------------------------------------------|---|
|          |                                                                 |              | Windo                                                    | ws Settir | ngs                                                           |         |                                                 |   |
|          |                                                                 |              | Find a setting                                           |           | Q                                                             |         |                                                 |   |
| 旦        | System<br>Display, sound, notifications,<br>power               |              | Devices<br>Bluetooth, printers, mouse                    |           | Phone<br>Link your Android, iPhone                            |         | Network & Internet<br>Wi-Fi, airplane mode, VPN |   |
| Ę        | Personalization<br>Background, lock screen, colors              | E            | Apps<br>Uninstall, defaults, optional<br>features        | 8         | Accounts<br>Your accounts, email, sync,<br>work, other people | 色<br>A字 | Time & Language<br>Speech, region, date         |   |
| 8        | <b>Gaming</b><br>Game bar, captures,<br>broadcasting, Game Mode | Ģ            | Ease of Access<br>Narrator, magnifier, high<br>contrast  | 0         | <b>Cortana</b><br>Cortana language                            | Q       | Search<br>Find my files, permissions            |   |
| A        | Privacy<br>Location, camera, microphone                         | $\mathbb{C}$ | Update & Security<br>Windows Update, recovery,<br>backup |           |                                                               |         |                                                 |   |

3. Quindi, apri la scheda App e funzioni (Apps & features).

| 4          | Settings          |   |   |
|------------|-------------------|---|---|
| ŵ          | Home              |   |   |
| Fi         | nd a setting      |   | ٩ |
| App        | os                |   |   |
| E          | Apps & features   | 6 |   |
| :⊡†        | Default apps      |   |   |
| <u>₩</u>   | Offline maps      |   |   |
| (†)        | Apps for websites |   |   |
| <b>□</b> ¤ | Video playback    |   |   |
| Ť          | Startup           |   |   |

4. Trova iSpring Suite 10 nell'elenco dei programmi installati, fai clic su di esso e premi il pulsante Disinstalla (Uninstall).

| ← Settings              |                                                                        |
|-------------------------|------------------------------------------------------------------------|
| ல் Home                 | Apps & features                                                        |
| Find a setting $ ho$    | iSpring Suite 10         619 MB           20.05.2021         10.1.3005 |
| IΞ Apps & features      | Modify Uninstall                                                       |
| ⊟r Default apps         |                                                                        |
| 咡 <u>1</u> Offline maps |                                                                        |
| Apps for websites       |                                                                        |
| □ Video playback        |                                                                        |
| ☐ Startup               |                                                                        |

5. Il sistema ti avviserà che sarà eliminato insieme a tutti i suoi dati. In seguito, fai di nuovo clic su Disinstalla (Uninstall).

| Apps & features               |                                                                    |
|-------------------------------|--------------------------------------------------------------------|
| iSpring Suite 10<br>10.1.3005 | This app and its related info will be<br>uninstalled.<br>Uninstall |
|                               | Modify Uninstall                                                   |

6. Infine, fai clic su Disattiva la licenza.

| P Disattivazione guidata di iSpring Suite                                                                                                    | × |  |  |  |
|----------------------------------------------------------------------------------------------------|---|--|--|--|
| Disattiva la tua licenza                                                                                                    |   |  |  |  |
| Se desideri trasferire la tua licenza iSpring Suite su un altro computer o reinstallare il tuo<br>sistema operativo, scegli l'opzione per disattivare la licenza.<br>Se stai per aggiornare iSpring Suite su questo computer, la disattivazione non è<br>richiesta. |   |  |  |  |
| La disattivazione della licenza richiede alcuni secondi e richiede una connessione<br>Internet attiva.                                                                                                    |   |  |  |  |
| Disattiva la licenza                                                                                                    |   |  |  |  |

7. Il programma è stato così rimosso dal tuo computer e la licenza disattivata. A questo punto puoi installare iSpring Suite su un altro dispositivo.

Disattivare iSpring Suite senza disinstallarlo

1. Avvia iSpring Suite 10 sul tuo computer.

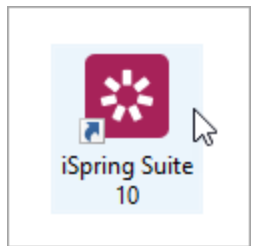

2. Apri un corso esistente o creane uno nuovo.

| 🔀 Inizio rapido     |           |    |
|---------------------|-----------|----|
| 🔆 ispring suite     | Corsi     | MA |
| DESKTOP             |           |    |
| 💾 Corsi             |           |    |
| 🗹 Quiz              | Crea Apri |    |
| 💬 Simulazioni       |           |    |
| C Screencast        | RECENTE   |    |
| = Interazioni       |           |    |
| Libri               |           |    |
| ISPRING SPACE NUOVO |           |    |
| A Pagine            |           |    |
| 🧭 Quiz online       |           |    |
|                     |           |    |
|                     |           |    |

3. Sulla barra degli strumenti seleziona la scheda iSpring Suite 10 e scegli l'opzione Informazioni su.

| a iSpring Suite 10 Q Cosa vuoi fare?                        |                                                                                                    |
|-------------------------------------------------------------|----------------------------------------------------------------------------------------------------|
| Proprietà Risorse della Player<br>della slide presentazione | <sup>A</sup> Opzioni <sup>C</sup> <sup>C</sup> Aggiornamenti <sup>C</sup> <sup>A</sup> Aiuto ▼ <sup>A</sup> Aiuto ▼ <sup>A</sup> <sup>A</sup> <sup></sup> |
| Presentazione Pubblicazione                                 | 🚀 Per iniziare                                                                                                    |
|                                                             | 🗐 Formulare una domanda                                                                                                    |
|                                                             | Documentazione                                                                                                    |
|                                                             | ▶ Video Tutorial                                                                                                    |
|                                                             | 🝰 Comunità                                                                                                    |
|                                                             | r Feedback                                                                                                    |
|                                                             | Informazioni su                                                                                                    |
|                                                             | Informazioni su<br>Informazioni su iSpring Suite                                                                                                    |

4. Nella finestra A proposito di, fai clic su Cambiare la Chiave di Licenza.

| 🗓 A proposito di                                                                                                    | ×      |
|----------------------------------------------------------------------------------------------------|--------|
| <b>Serving Suite</b><br>Versione 10.1.2 Build 6004                                                                                                    |        |
| <ul> <li>Marco Allegro<br/>ispring</li> <li>Abbonamento Licenza<br/>J0C48-4R5H2-XXXXX-XXXXX-XXXXX-XXXXX-AFS64-4DZT5<br/>Cambiare la Chiave di Licenza</li> <li>Data di scadenza: 26/05/2022<br/>366 giorno(i) mancanti</li> <li>Rinnova abbonamento</li> </ul> |        |
| <u>Ottieni supporto tecnico</u><br>Copyright © 2005-2018 iSpring Solutions, Inc. All rights reserved. <u>Ulteriori Informazioni sul Copyright</u>                                                                                                    | Chiudi |

5. Poi, seleziona l'opzione Disattiva la licenza e fai clic su Avanti.

| 🔀 iSpring Suite 10 Attivazione guidata                                                                                                    | Х            |
|----------------------------------------------------------------------------------------------------|--------------|
| Parametri di Attivazione della Licenza<br>Selezionare una delle seguenti opzioni per gestire l'attivazione della licenza                  | P            |
| O Introduci una differente chiave di licenza o le tue informazione di registrazione                                                       |              |
| Scegli questa opzione se vuoi attivare la copia del tuo prodotto utilizzando una licen:<br>per cambiare le informazioni di registrazione. | za diversa o |
| Disattiva la licenza<br>La tua licenza sarà disattivata e sarai in grado di attivare iSpring Suite su un altro co                         | omputer.     |
|                                                                                                    |              |
|                                                                                                    |              |
|                                                                                                    |              |
|                                                                                                    |              |
|                                                                                                    |              |
| < Indietro Avanti > Annulla                                                                                                    | ?            |

6. Seleziona nuovamente Disattiva la licenza e fai clic su Avanti.

| 😵 iSpring Suite 10 Attivazio                                        | one guidata                               |                                        |                      | ×            |
|---------------------------------------------------------------------|-------------------------------------------|----------------------------------------|----------------------|--------------|
| Disattivazione della Lice<br>La licenza che stai disab              | nza<br>ilitando è visualizz               | zata qui sotto                         |                      | P            |
| Nome: Marco Allegro                                                 |                                           |                                        |                      |              |
| Organizzazione: iSpring                                             |                                           |                                        |                      |              |
| Chiave di Licenza: J0C48-4R                                         | 5H2-G1H2R-19490                           | G-Q20RG-6CCAH-                         | CASNG-ENQEC-H4       | T1H-VS0Q0    |
| 🗹 Disattiva la mia licenza                                          |                                           |                                        |                      |              |
| Seleziona questa opzione per o<br>Puoi riattivare la licenza succes | lisattivare la licen:<br>sivamente o su u | za su questo comp<br>n altro computer. | outer.               |              |
| Il processo di disattivazione ric<br>secondi.                       | hiede una connes                          | sione Internet atti                    | iva e in genere rich | niede alcuni |
|                                                                     |                                           |                                        |                      |              |
|                                                                     |                                           |                                        |                      |              |
|                                                                     | < Indietro                                | Avanti >                               | Annulla              | ?            |

7. La licenza iSpring Suite viene disattivata, senza essere disinstallata dal tuo computer. Se necessario, puoi riattivarla.

| iSpring Suite 10 Attivazione guidata                                                                                      | ×   |
|----------------------------------------------------------------------------------------------------|-----|
| La Licenza è stata attivata con successo                                                                                  |     |
| Grazie per aver acquistato una licenza di iSpring Suite. Tutte le limitazioni della versione di pr<br>sono state rimosse. | ova |
| Attivazioni rimanenti: 0/1                                                                                                |     |
|                                                                                                    |     |
|                                                                                                    |     |
|                                                                                                    |     |
|                                                                                                    |     |
|                                                                                                    |     |
|                                                                                                    |     |
|                                                                                                    |     |
| < Indietro Fine 📐 Annulla                                                                                                 | ?   |

## Installare e attivare iSpring Suite su un nuovo dispositivo

1. Scarica una versione di prova sul sito web di iSpring oppure richiedi un link per scaricare il programma al nostro team di assistenza clienti. Se la tua chiave di licenza supporta una versione precedente di iSpring Suite, scarica un file installatore nella pagina Scarica le versioni precedenti.

- 2. Trova l'e-mail che hai ricevuto dopo aver acquistato il prodotto e copia la licenza.
- 3. Attiva la licenza sul tuo computer. Il procedimento sarà uguale a quello che segue l'acquisto del programma.

## Come identificare i bit di un sistema operativo

Se, per qualunque motivo, non riesci a scaricare una versione di prova di iSpring Suite dal sito web, i nostri operatori saranno lieti di inviarti un link per il download diretto.

In questo caso, dovrai identificare il numero di bit del sistema operativo installato nel tuo computer. Il sistema operativo di Windows può essere a 32 bit e a 64 bit.

1. Apri il menu Start e fai clic sull'icona Impostazioni (Settings).

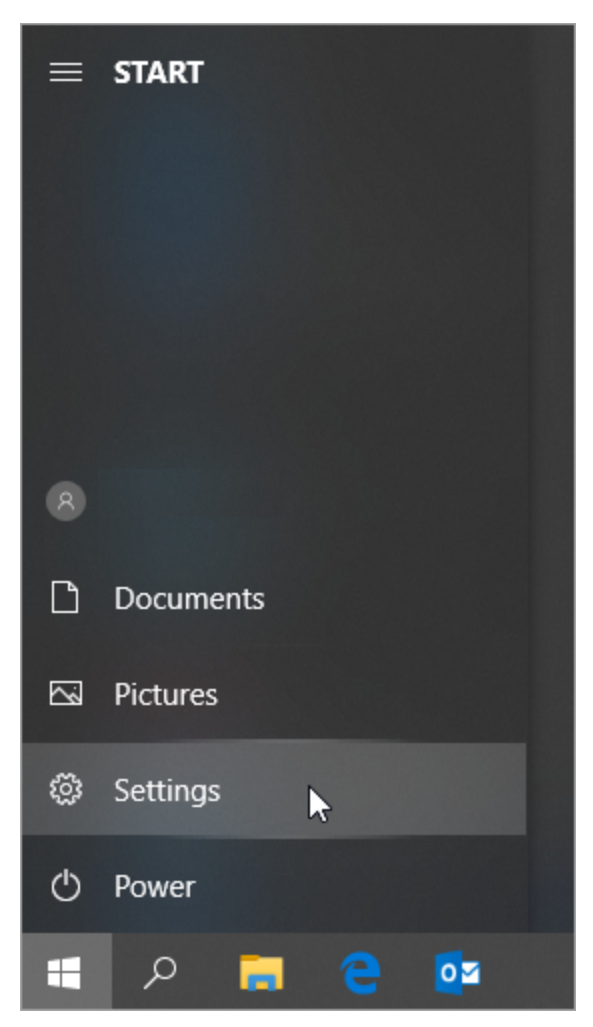

2. Poi, seleziona la sezione Sistema (System).

| Settings |                                                          |              |                                                          |           |                                                               |     | - 0                                             | × |
|----------|----------------------------------------------------------|--------------|----------------------------------------------------------|-----------|---------------------------------------------------------------|-----|-------------------------------------------------|---|
|          |                                                          |              | Windo                                                    | ws Settir | igs                                                           |     |                                                 |   |
|          |                                                          |              | Find a setting                                           |           | ٩                                                             |     |                                                 |   |
|          | System<br>Display, sound, notifications,<br>power        |              | <b>Devices</b><br>Bluetooth, printers, mouse             |           | Phone<br>Link your Android, iPhone                            |     | Network & Internet<br>Wi-Fi, airplane mode, VPN |   |
| ¢        | Personalization<br>Background, lock screen, colors       |              | Apps<br>Uninstall, defaults, optional<br>features        | 8         | Accounts<br>Your accounts, email, sync,<br>work, other people | (A⊋ | Time & Language<br>Speech, region, date         |   |
| 8        | Gaming<br>Game bar, captures,<br>broadcasting, Game Mode | Ģ            | Ease of Access<br>Narrator, magnifier, high<br>contrast  | 0         | Cortana<br>Cortana language                                   | Q   | Search<br>Find my files, permissions            |   |
| A        | Privacy<br>Location, camera, microphone                  | $\mathbb{C}$ | Update & Security<br>Windows Update, recovery,<br>backup |           |                                                               |     |                                                 |   |

3. Quindi, apri la scheda About. Nel campo Tipo di sistema (System type) vedrai qual è il numero di bit del tuo sistema operativo.

| 🐵 Home                                |                       | About                                                 |                                                      |
|---------------------------------------|-----------------------|-------------------------------------------------------|------------------------------------------------------|
| Find a setting                        |                       | Firewall & Network Protection                         |                                                      |
| , , , , , , , , , , , , , , , , , , , |                       | Oevice performance & Health                           |                                                      |
| System                                |                       | App & Browser Control                                 |                                                      |
|                                       |                       | See details in Windows Defender                       |                                                      |
| Display                               |                       |                                                       |                                                      |
| □ Notifications & actions             |                       |                                                       |                                                      |
| Ċ                                     | Power & sleep         | Device specifications                                 |                                                      |
|                                       |                       | Device name                                           | D_KEATON                                             |
|                                       | Battery               | Processor                                             | Intel(R) Core(TM) i5-4200M CPU @ 2.50GHz<br>2.50 GHz |
| -                                     | Storage               | Installed RAM                                         | 8,00 GB                                              |
|                                       | Tablet mode           | Device ID                                             | 25BD1788-929E-4E66-B89A-196A9DEEC88B                 |
| ርብ                                    |                       | Product ID                                            | 00329-10438-00000-AA164                              |
| (CT)                                  | Multitasking          | System type                                           | 64-bit operating system, x64-based processor         |
|                                       |                       | Pen and touch                                         | No pen or touch input is available for this display  |
| Ð                                     | Projecting to this PC | Rename this PC                                        |                                                      |
| ×                                     | Shared experiences    |                                                       |                                                      |
| ×                                     | Remote Desktop        | Windows specifications                                |                                                      |
| 0                                     | About                 | Edition                                               | Windows 10 Enterprise                                |
|                                       | , v                   | Version                                               | 1709                                                 |
|                                       |                       | OS Build                                              | 16299.15                                             |
|                                       |                       | Change product key or upgrade your edition of Windows |                                                      |